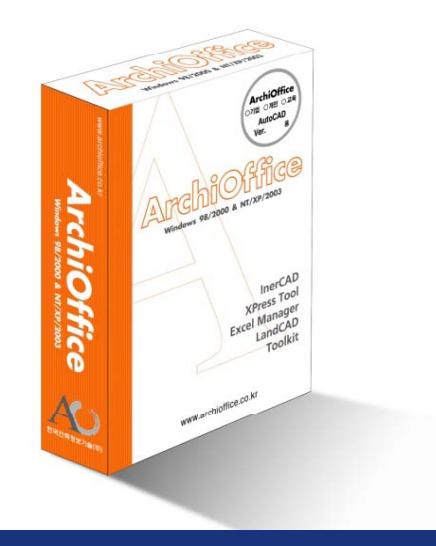

## **ArchiOffice**

Architecture Design Tool Architecture design CAD Design Tool Software Development Bar Shop – Design Tool Bar Shop – drawing BIM consulting

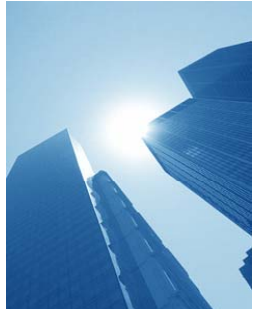

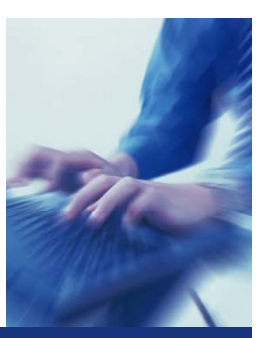

Total Architectural Application Service Providing Solution

## Archioffice 철근 Shop-Drawing 지명원

2012.12.11

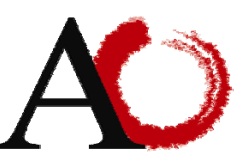

www.archioffice.co.kr 한국건축정보기술㈜

**축정보기술**㈜ Tel:02-3461-6868 Fax : 02-6008-5795 서울시 서초구 양재동 402-16호 유성빌딩5층

## 목 차

**1. Barshop 프로그램** 1) Barshop 특징 2) Barshop 강점

#### 2 Barshop\_활용및 상세기능

Barshop을 활용한 Process
 ArchiOffice 메뉴소개
 Barshop 상세설명
 Barshop 상세설명-철근물량 산출및 집계표
 Barshop 상세설명-정척철근/재고물량집계표(1)
 ArchiOffice 상세설명

#### 3. Barshop\_SAMPLE 도면

Barshop –SLAB
 Barshop –BEAM
 Barshop –WALL
 Barshop –COLUMN

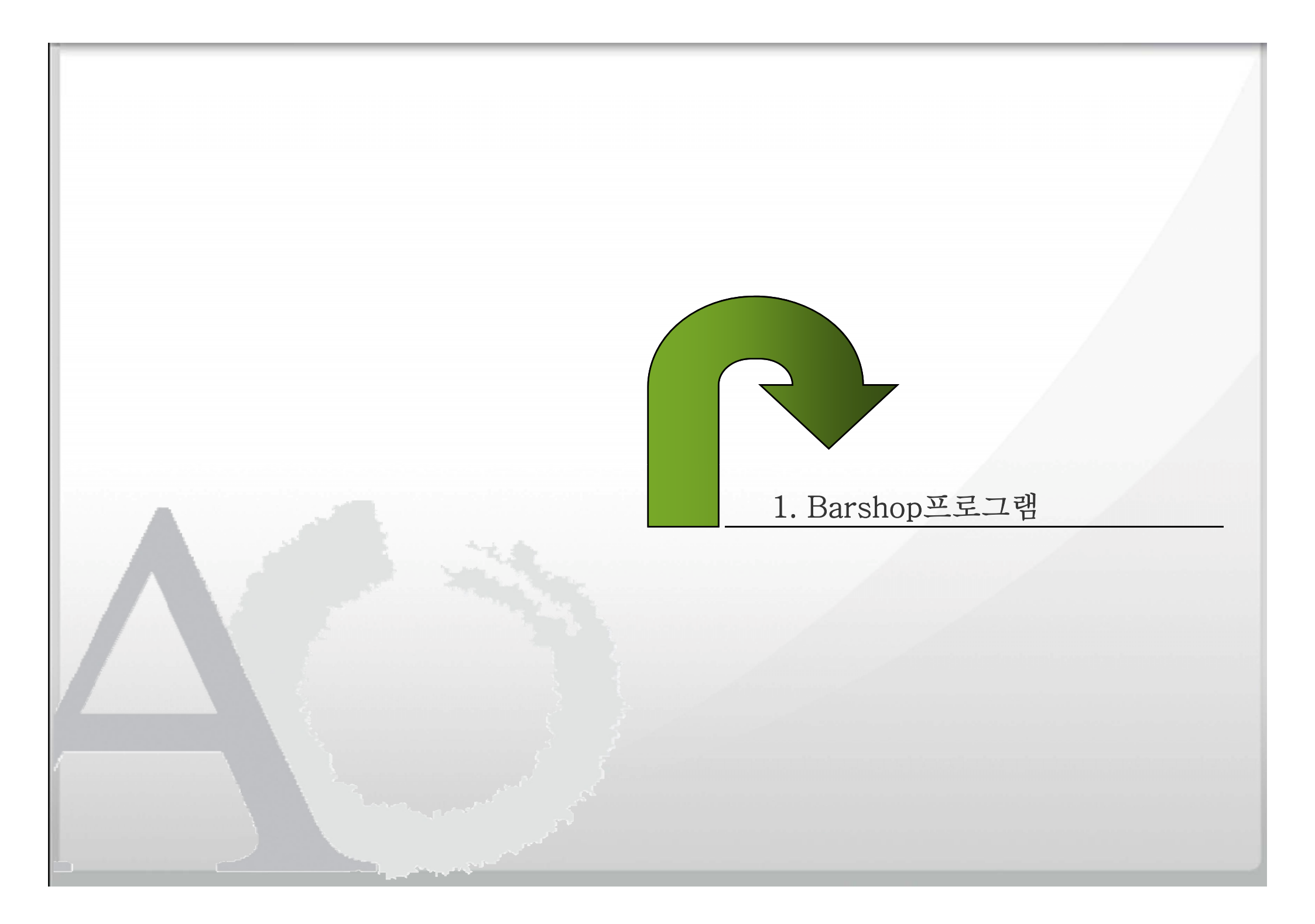

#### 1) Barshop 특징 -1

#### ArchiOffice

#### ▶ 왜 Barshop을 사용해야 하는가?

- 철근 Shop drawing에 꼭 맞는 소프트웨어.
- 어떤 도구를 사용 하느냐에 따라 업무가 달라집니다.
- 한국건축정보기술㈜는 ArchiOffice 개발 노하우를 모아 철근 샵드로잉 소프트웨어 "Barshop"을 자체 개발 하였습니다.

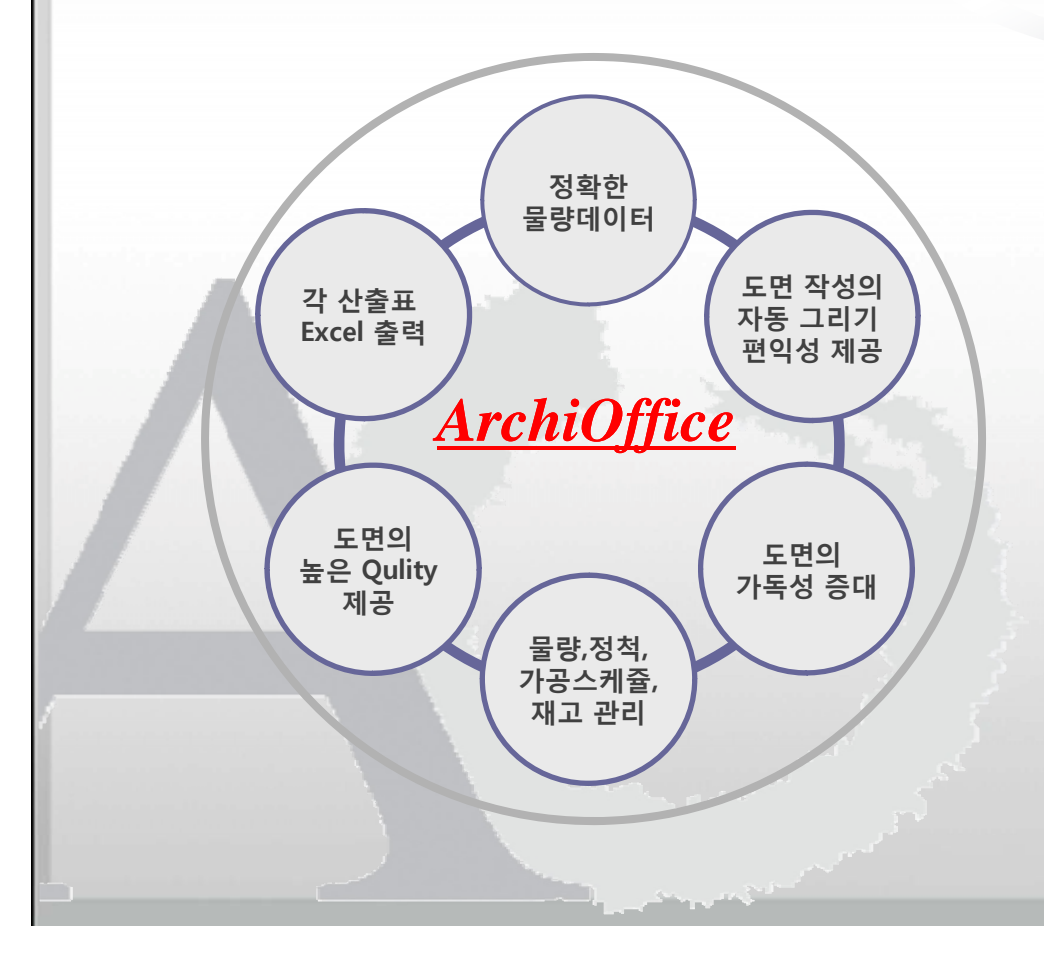

#### ➢ ArchiOffice 기술력.

- AutoCAD 전 버전의 철근샵 소프트웨어 개발 (AutoCADLT에 사용가능한 국내 유일제품)
- Object ARX 작업방법을 지원 합니다.
- 작업자의 편의성을 구현 합니다.
- 자동그리기 기능으로 편리한 작업이 가능 합니다.
- ◆ 꾸준한 업그레이드를 제공 합니다.
- 실시간 원격 A/S로 고객의 불편사항을 최소화 합니다.

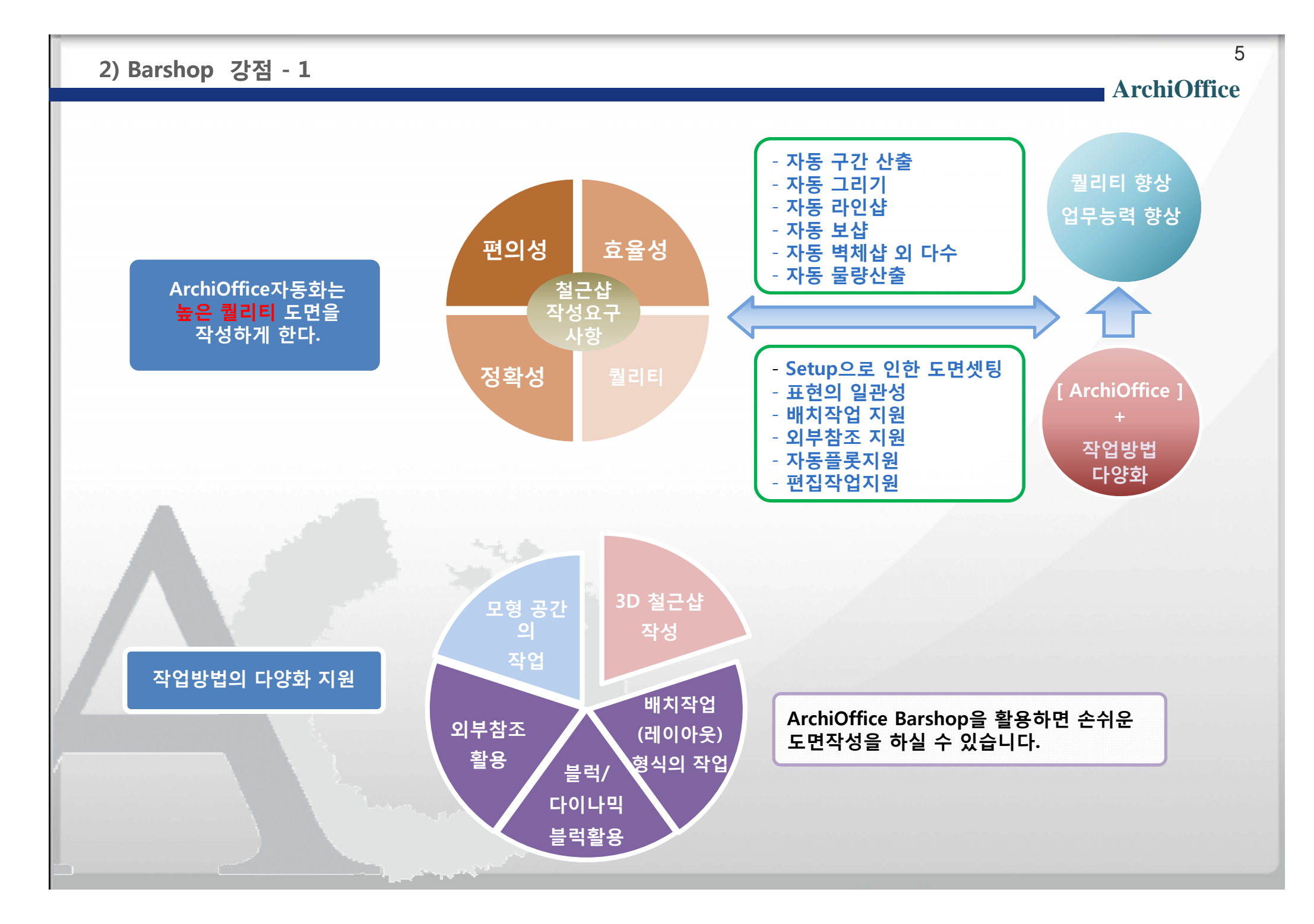

#### 2) Barshop 강점 - 2

#### 1. DB를 활용해 구조 계산 칫수의 오류기입을 줄인다.

- 최초 작업시 이음길이, HOOK, 정착길이 등의 DB값을 기입하여 오류를 줄인다. (확장자 \*.mdb 로 저장됨) - 형상 선택시 기본 DB값이 작성 되어있어, 암기하지 않아도 되며, 값이 변동 될 때는 수정이 가능하다.

- 기본도면(구조도면)을 바탕으로 철근을 그리고 TAG 대화상자를 통해 값을 입력하고, 이 TAG를 도면에

- TAG를 선택하면, 도면 전체 또는 일부 물량만을 선택해 물량집계표를 자동 산출 할 수 있다.

| 고 DB 위치: D:₩00동영상작업₩철근갑₩000양재동사육₩<br>태그 및 지시선 태그 속성<br>A00010H <sup>4</sup> vois 표도 보험          | A: 5000 R<br>B: 0 R<br>C: 0 R         | 보기<br>보기<br>보기<br>보기<br>보기<br>보기<br>보기<br>보<br>2<br>로보도 G<br>보안 경고 데이터베이스의 특징<br>다이트 | • 11 III III III III III IIII IIII IIII II | · (# # # # - ) [] [] [] [] [] [] [] [] [] [] [] [] [] |      | 장 환자 전기 나 사 | 브처그/R • |
|-------------------------------------------------------------------------------------------------|---------------------------------------|--------------------------------------------------------------------------------------|--------------------------------------------|-------------------------------------------------------|------|-------------|---------|
| AP: 출터 전역                                                                                       |                                       | ·····································                                                | HD10                                       | 300                                                   | 330  | 330         | 430     |
| 현재 폴더:                                                                                          |                                       | ·····································                                                | HD13                                       | 410                                                   | 530  | 530         | 680     |
|                                                                                                 | F: 0                                  | 절계기준강도(270)                                                                          | HD16                                       | 580                                                   | 750  | 750         | 980     |
| 지시선 있습                                                                                          | * 단위: 100                             | 절계기준강도(300)                                                                          | HD19                                       | 770                                                   | 1000 | 1000        | 1300    |
| DOWEL BAL ( +                                                                                   |                                       | 절계기준강도(350)                                                                          | HD22                                       | 1210                                                  | 1500 | 1500        | 222     |
| BOWLE DA                                                                                        |                                       | 🛄 설계기준강도(400)                                                                        | HD29                                       | 1520                                                  | 1980 | 1980        | 257     |
| COUPLER 0] 🕀 🖑 3,5 플로피 (A:)                                                                     |                                       |                                                                                      | HD32                                       | 1680                                                  | 2180 | 2180        | 284     |
| ○ coupler +         대 그 방향         ○ 수평         ○ 수평         특성(Ľ)         문자 유형(S)         SIM | · · · · · · · · · · · · · · · · · · · |                                                                                      | *<br>адад и « 1/8                          | 0                                                     | 0    | 0           |         |
|                                                                                                 |                                       | 데이터시트 보기                                                                             |                                            |                                                       |      |             | Num Lo  |

2. . 현장별 데이터 별도관리가능

작성 한다

3. TAG를 통해 형태, 길이, 형상을 입력하면 물량이 자동으로~

B015:2:HD22,L=1950(3EA) D000:2:HD10,L=520(23EA) (100 320 100) 

B012:2:HD22,L=7950(3EA)@200 (310 <sup>7640</sup>)

B013:2:HD22,L=3250(1EA) (310<sup>2940</sup>)

B014:2:HD22,L=2450(3EA) (31012140)

ArchiOffice

#### 2) Barshop 강점 - 3

#### 1. 공장, 현장 가공시 정척철근 집계표작성

철근 길이를 확인하여, loss가 제일 적은 철근 길이를 알려준다. Ex> 반입철근 순길이 : 6M, 7M, 8M, 9M, 10M 사용철근 : 3M짜리 3EA 정척철근:9M 1EA LOSS : 0%

■ 철근 물량 집계표(1/1) 도면번호: A-001 ~ 003

| 부 호  | 형 상  | 직 경     | 길 이  | 수 량 | 총길이(M) | 단중(kg/m) | 총중량(TON) | Ы | 고 |
|------|------|---------|------|-----|--------|----------|----------|---|---|
| A557 | 3000 | HD13    | 3000 | 3   | 9.000  |          |          |   |   |
|      | S    | UB TOTA | L    |     | 9.000  | 0.995    | 0.009    |   |   |

#### ■ 정척철근 물량 집계표(1/1)

도면번호: A-001 ~ 003

| 직 경       | 길이(M) | 수 량 | 총길이(M) | 단중(kg/m) | 총중량(TON) | 비고 |
|-----------|-------|-----|--------|----------|----------|----|
| HD13      | 9.000 | 1   | 9.000  |          |          |    |
| SUB TOTAL |       |     | 9.000  | 0.995    | 0.009    |    |

#### ■ 철근 가공 Schedule(1/1)

도면번호: A-001 ~ 003

| 부 호  | 형 상    | 직 경  | 길이(M) | 수 량 | 사용철근(M) | 사용수량 | 비고 |
|------|--------|------|-------|-----|---------|------|----|
| A557 | _3000_ | HD13 | 3.000 | 3   | 9.000   | 1    |    |

#### ArchiOffice

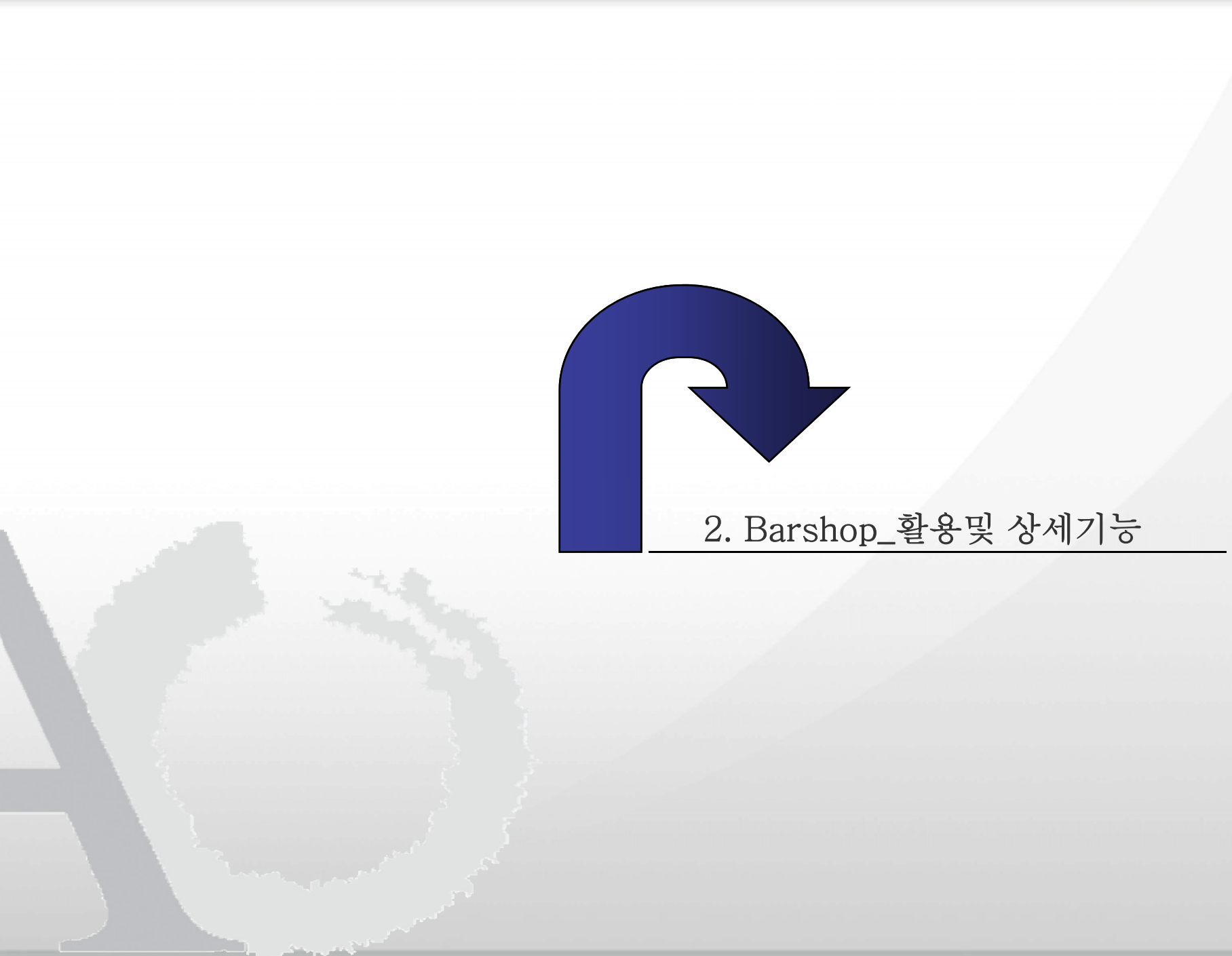

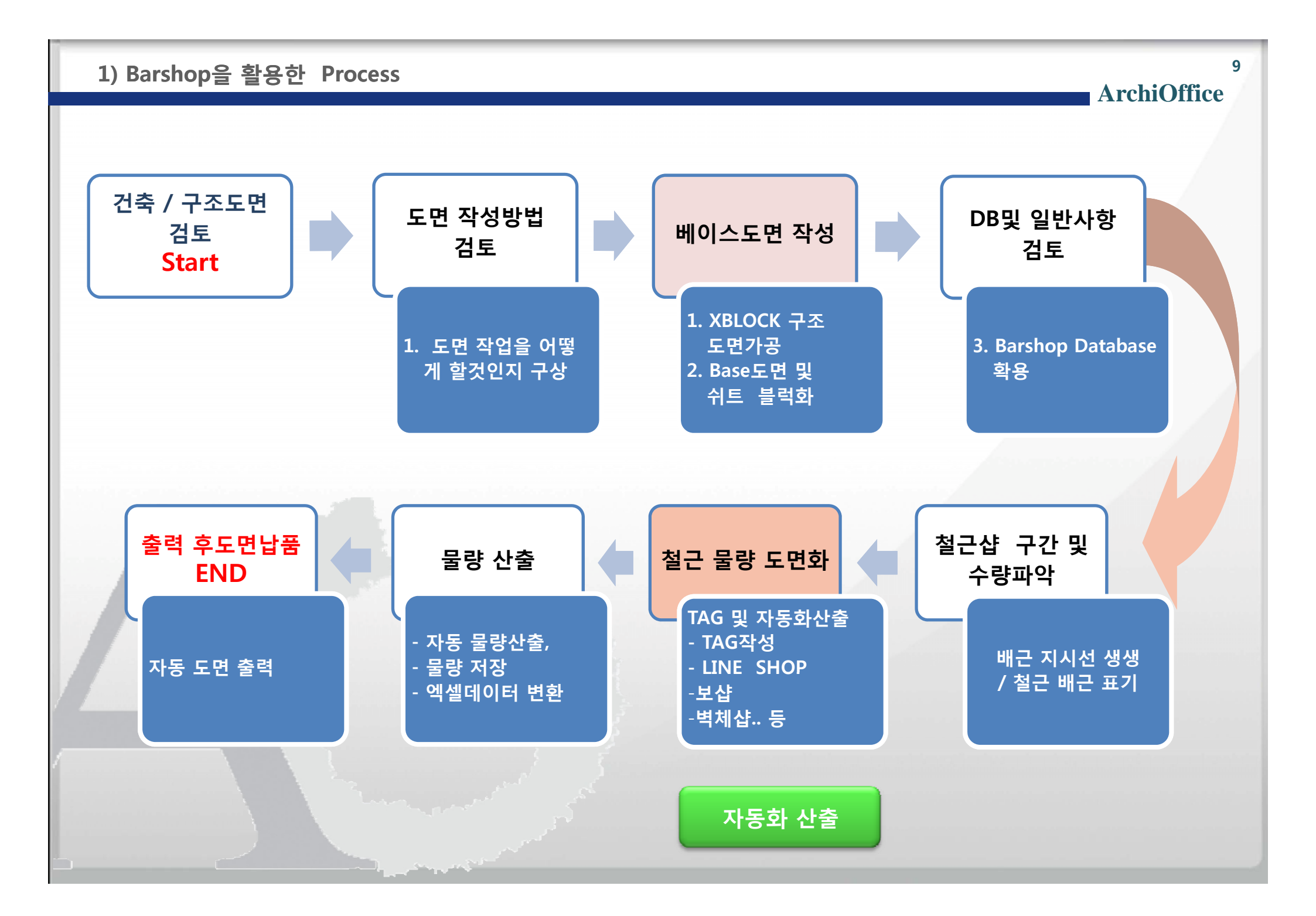

#### 2) ArchiOffice 메뉴소개

ArchiOffice

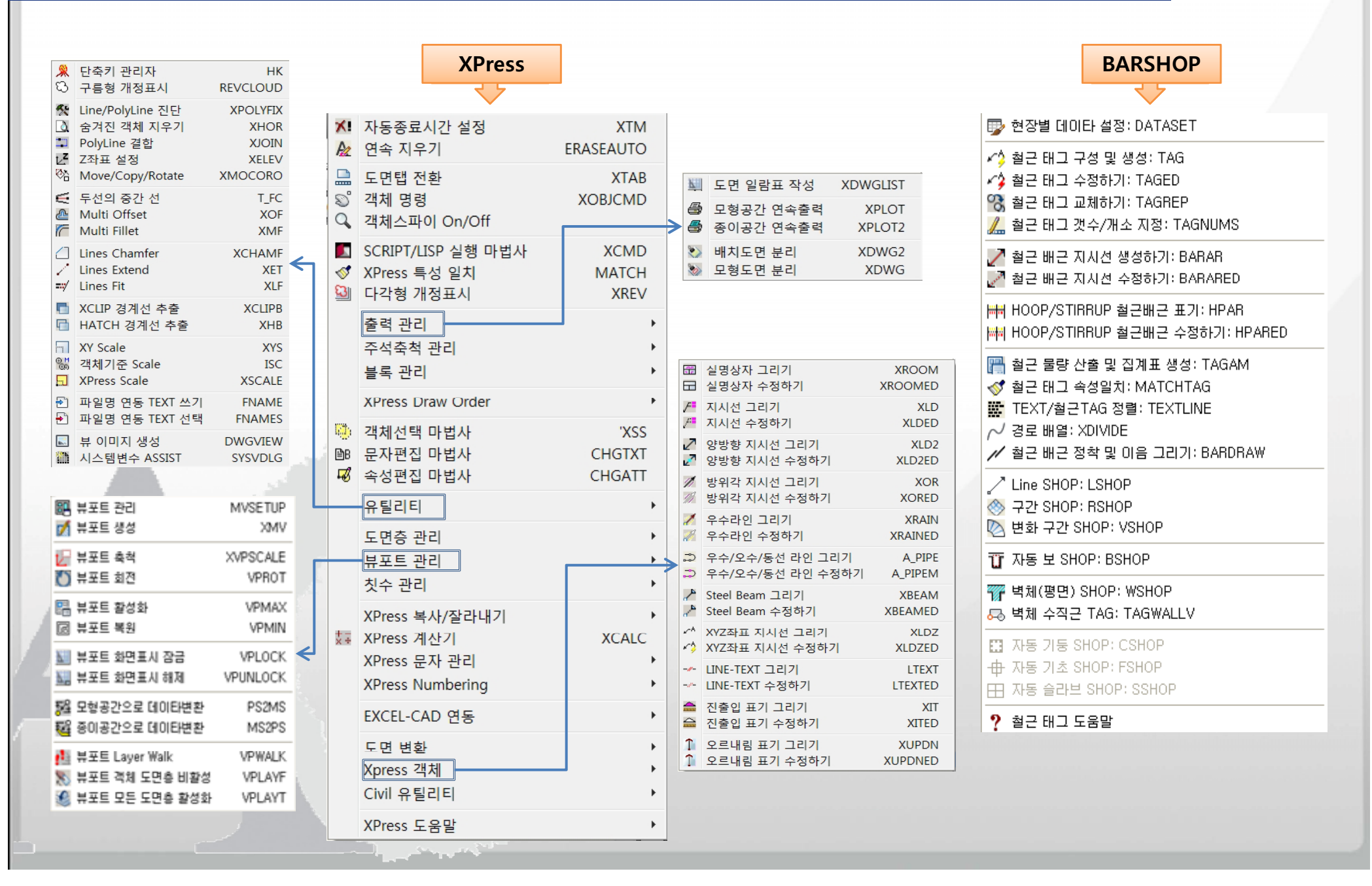

## 3) Barshop 상세설명 – 1

ArchiOffice

| 1. DB데이터 저장<br>- 이음길이, 정착길이 ,hook값 데이터화<br>- 데이터를 복사하고, 공유하여 팀작업에 활용<br>- 각 데이터 값을 암기 하지 않아도 됩니다.                                                                                                    | 2. Tag<br>- 철근의 TYPE및 길이의 TEXT기호화<br>- 형상 자동입력.<br>- 형상에 따라 피복과 크기 입력시 자동으로 생성.<br>- 구간산출의 개수 자동인식                                                                                                    | 3. 구간의 배근 수량산출 및 표기<br>- 선택한 영역의 배근 수량 자동산출 및 표기<br>- 부재안의 철근 수량을 자동으로 산출 하여<br>계산기를 사용하는 시간을 절약할 수 있습니다.<br>- 부재에 표기하여 사용합니다.                                                                                                    |  |  |
|----------------------------------------------------------------------------------------------------|----------------------------------------------------------------------------------------------------|----------------------------------------------------------------------------------------------------|--|--|
| ● 양재사육DB         파일(Đ) 편집(E) 보기(Y) 출겨찾기(A) 도구(D) 도움말(H)         ④ 뒤로 · ④ · ∲ ↓ 결석 ● 董日         ● 주소①       ● · ∲ ↓ ○ 검색 ● 董日         ● 한 ● ○ · ∲ ↓ ○ 검색 ● 董日         ● 한 ○ · ∲ ↓ ○ 검색 ● 董日         ● ○ · ♥ ○ · ∲ ↓ ○ 검색 ● 董日         ● ○ · ♥ ○ · ♥ ↓ ○ 검색 ● 董日         ● ○ · ♥ ○ · ♥ ↓ ○ 검색 ● 董日         ● ○ · ♥ ○ · ♥ ↓ ○ 검색 ● 董日         ● ○ · ♥ ○ · ♥ ↓ ○ · ♥ ↓ ○ · ♥ ↓ ○ · ♥ ↓ ○ · ♥ ↓ ○ · ♥ ↓ ○ · ♥ ↓ ○ · ♥ ○ · ♥ | Matchiolitice Bar Shop: (B.1.4.2)         B.1 (B 4)8; ("Windpam file/Wincheldice:0000/Windpacebop/         B.2 (B 4)8; ("Windpam file/Wincheldice:0000/Windpacebop/         B.2 (B 4)8; ("Windpam file/Wincheldice:0000/Windpacebop/         B.2 (B 4)8; ("Windpacebop/         B.2 (B 4)8; ("Windpacebop/         B.2 (B 4)8; ("Windpacebop/         B.2 (B 4)8; ("Windpacebop/         B.2 (B 4)8; ("Windpacebop/         B.2 (B 4)8; ("Windpacebop/         Context 0; B         Context 0; B         B.2 (B 4)8; ("Windpacebop/         Context 0; B         B.2 (B 4)8; ("Windpacebop/         B.2 (B 4)8; ("Windpacebop/         Context 0; B         B.2 (B 4)8; ("Windpacebop/         B.2 (B 4)8; ("Windpacebop/         B.2 (B 4)8; ("Windpacebop/         B.2 (B 4)8; (Windpacebop/         B.2 (B 4)8; (Windpacebop/         B.2 (B 4)8; (Windpacebop/         B.2 (B 4)8; (Windpacebop/         B.2 (B 4)8; (Windpacebop/         B.2 (B 4)8; (Windpacebop/         B.2 (B 4)8; (Windpacebop/         B.2 (B 4)8; (Windpacebop/         B.2 (B 4)8; (Windpacebop/         B.2 (B 4)8; (Windpacebop/         B.2 (B 4)8; (Windpacebop/         B.2 (B 4)8; (Windpacebop/         B.2 (B 4)8; (Windpacebop/ | ▲ WALL/SLAB 배근(전개도)         26-HD13@200(H)         5000         5000         5000         5000         5000         5000         5000         5000         5000         5000         5000         5000         5000         5000         5000         5000         5000         5000         5000         5000         5000         5000         5000         5000         6         7         100         100         100         100         100         100         100         100         100         100         100         100         100         100         100         100         100         100         100         100         100         100         100         100 |  |  |
| 4. Hoop / Stirrup 배근 수량산출 및 표기<br>- 기둥의 내진설계 기준 자동적용                                                                                                    | 5. TAG교체<br>TAG를 수정할때 기존 작성된 TAG와 같은 값<br>으로 일괄 수정 할 수 있습니다.                                                                                                    | 6. TAG 속성 일치<br>TAG작성시 속성의 변화를 한꺼번에 적용할 수<br>있습니다.                                                                                                    |  |  |
| ▲ HOOP/STIRRUP 배근       ▼         750       1.500       750         15-HD13@50       5-HD13@300       15-HD13@50         순스팬: 3000       / 4 = 750       715         장난 또: 3000       / 4 = 750       715         장난 또는 좌측: 750       - 50       / 50         하는 또는 자측: 750       - 50       / 50         장살표 크기: 2       상단 보조선         문자 높01: 1.5       하는 보조선         원점 뛰우기: 2       축착: 100         특성(P)       문자 유형       BXHS         확인(Q)       취소(C)       도움말(H)                                                                                                    | <ul> <li>▲ XP: TAG 교체</li> <li>▲ TAG 선택</li> <li>● 원본 TAG: A002:3:HD16,L=7980</li> <li>● 대상 TAG: A001:3:HD16,L=8000</li> <li>● TAG 필터 적용 대상 TAG 갯수: 9 개</li> <li>&lt; &lt; 도면에서 선택</li> <li>UST에서 선택</li> <li>같은 TAG 모두 교체</li> <li>&lt; &lt; 선택한 TAG만 교체</li> <li>달기(C)</li> <li>도움말(H)</li> <li>9 개의 TAG가 교체되었습니다!</li> </ul>                                                                                                    | ▲ ABS: 태그 속성 일치       ★         ♥ TAG 도면총       TAG       ♥ 지시시선 도면총       TAG_L         ♥ 화살표 도면총       TAG_A       ♥ BOX 도면총       LIST.B         ♥ 화살표 크기       4       ♥ BAR 도면총       LIST.B         ♥ 축척       100       배근부위 변경 벽체         ♥ TAG 크기       2.5       CONC 강도       240         ♥ 문자 유형       RXHS       철근 종류       HD16         ♥ 화살표 유형       ♥ 형상 부착       DB값 적용(정착/HOOK)       DOWEL/COUPLER         TAG 방향       0       주석       별칭(사용자부호) 적용       0         배근 부위, 포크리트 강도, 철근 종류가 바뀌면 TAG       타입이 자동으로 변경되어, DB에 추가됩니다.       확인(0)       취소(C)                                                                                                    |  |  |

#### 3) Barshop 상세설명 – 2

#### ArchiOffice

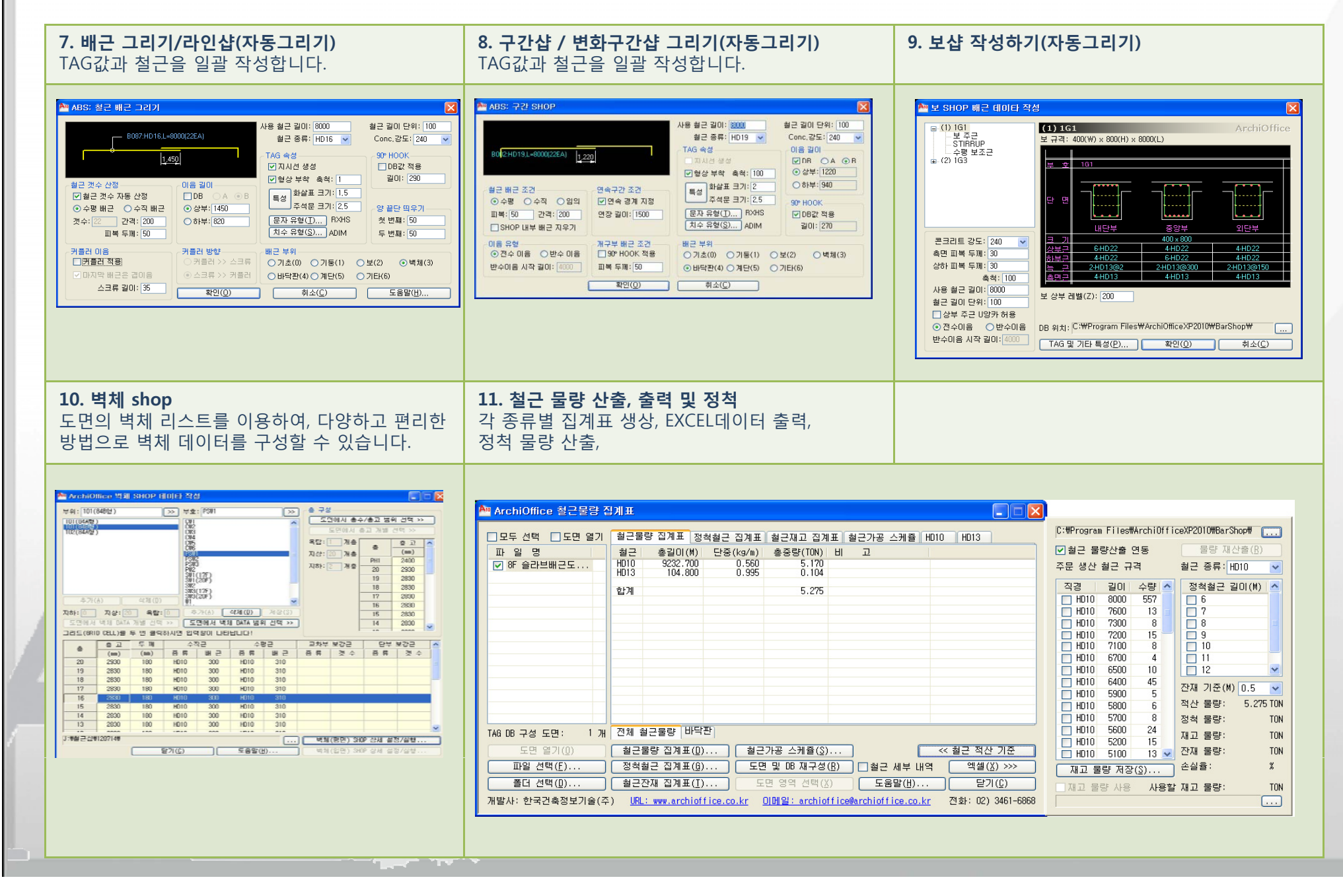

### 4) Barshop 상세설명 (철근물량 산출및 집계표)

#### ArchiOffice

| ]모두 선택 📃 도면 열기      | 기 철근물              | 량 집계표 정:                                                                                | 척철근 집계표      | 철근재고 집계            | 표 철근:     | 가공 스케쥴 H       | D13 HD16             | 집계표                | E 제목:            | 철근            | 물량          | 집계표  | Æ   |     |      |       |        |
|---------------------|--------------------|-----------------------------------------------------------------------------------------|--------------|--------------------|-----------|----------------|----------------------|--------------------|------------------|---------------|-------------|------|-----|-----|------|-------|--------|
| 파일명<br>V SAMPLE.dwg | 철근<br>HD13<br>HD16 | 철근 총길이(M) 단중(kg/m) 총중량(TON) 비 고<br>HD13 347.280 0.995 0.346<br>HD16 770.490 1.560 1.202 |              |                    |           |                |                      | 도면 번호: A-001 ~ 003 |                  |               |             |      |     |     |      |       |        |
|                     | 합계                 |                                                                                         |              | 1.548              |           |                |                      |                    | ■ 철근<br>A-0      | - 물링<br>101 ~ | [집계]<br>003 | Ŧ    |     |     |      |       |        |
|                     |                    |                                                                                         |              |                    |           |                |                      |                    | 부호               | 형상            | 직경          | 길이   | 수량  | 총길이 | 단중   | 총중량   | 비고     |
|                     |                    |                                                                                         |              |                    |           |                |                      |                    |                  |               |             |      |     |     |      |       |        |
|                     |                    |                                                                                         |              |                    |           |                |                      |                    |                  |               |             |      |     |     |      |       |        |
| 4G DB 구성 도면: 1      | 개 전체 칠             | 철근물량 벽체                                                                                 |              |                    |           |                | ]                    | _                  |                  | 1/0)          |             |      | 초천· | 40  | ~집계표 | 표생성 — |        |
| 도면 열기( <u>0</u> )   | 철근                 | 물량 집계표( <u>D</u> )                                                                      | 철근           | 가공 스케쥴( <u>S</u> ) |           |                | 철근 적산 기준 >>          |                    | =2               | s( <u>E</u> ) |             |      |     | 40  | ○임:  | 의의 크기 | 💿 A4 · |
| 파일 선택( <u>F</u> )   | 정척                 | 철근 집계표( <u>6</u> )                                                                      | <u>5</u> 2   | 및 DB 재구성(          | (B)       | 철근 세부 내의       | ! 엑셀( <u>X</u> ) >>> | - 문                | 자 유형             | !( <u>S</u> ) | . R         | 1XHD |     |     | ⊙ 현: | 재 도면  | ○새 !   |
| 폴더 선택( <u>D</u> )   | ] 철근?              | 잔재 집계표(I)                                                                               |              | 면 영역 선택(X          |           | 도움말(出)         | 달기( <u>C</u> )       |                    | <u>~ ne</u><br>í |               |             |      |     |     | 치시   | (C)   |        |
| 배발사: 한국건축정보기술       | (주) <u>URL</u>     | .: www.archioft                                                                         | fice.co.kr ( | 이메일: archiof       | fice@arcl | nioffice.co.kr | 전화: 02) 3461-6868    |                    | l                |               | 43          | 10   |     |     | 위조(  | 9     |        |

•각 도면의 TAG를 취합하여 철근 물량 산출 및 관련 집계표를 생성합니다.

\* 물량집계표는 오른쪽과 같이 작성이 됩니다.

| ■철근            | · 철근 물량 집계표(1/1) |       |       |     |         |          |          |   |   |
|----------------|------------------|-------|-------|-----|---------|----------|----------|---|---|
| 부 호            | 형 상              | 직 경   | 길 이   | 수 량 | 총길이(M)  | 단중(kg/m) | 총중량(TON) | H | E |
|                | 2900             | SHD22 | 2900  | 17  | 49.300  |          |          |   |   |
| 2              | 2940<br>360      | SHD22 | 3300  | 41  | 135.300 |          |          |   |   |
| 3              | 2280<br>360      | SHD22 | 2640  | 41  | 108.240 |          |          |   |   |
|                | SUB TO           | DTAL  |       |     | 292.840 | 3.040    | 0.890    |   |   |
| 4              | 10000            | SHD25 | 10000 | 82  | 820.000 |          |          |   |   |
| 5              | 9700             | SHD25 | 9700  | 58  | 562.600 |          |          |   |   |
| 6              | 9300             | SHD25 | 9300  | 62  | 576.600 |          |          |   |   |
| $\overline{7}$ | 5490<br>410      | SHD25 | 5900  | 17  | 100.300 |          |          |   |   |
|                | 4000             | SHD25 | 5300  | 41  | 217.300 |          |          |   |   |

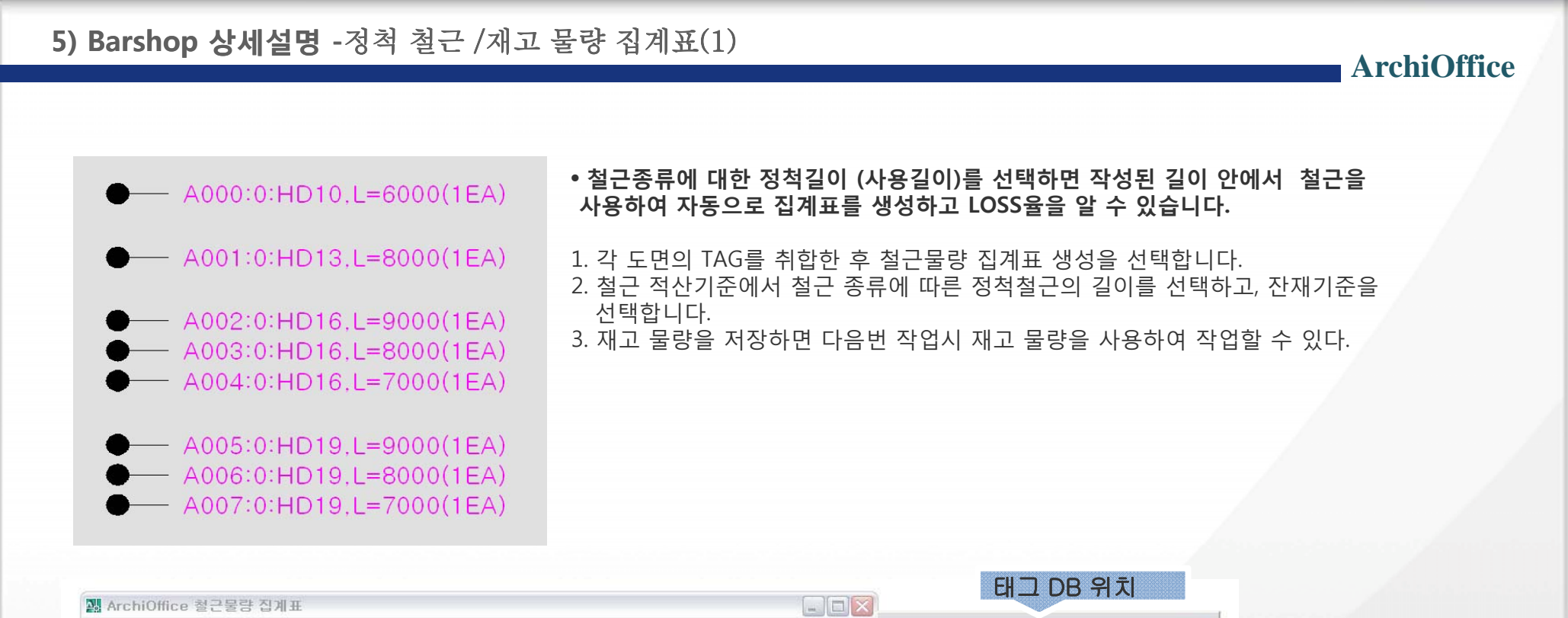

| □모두 선택 □도면 열기                       | 최그물리                               | F 진계표 정                          | 척철근 (       | 되계표 척그지                               | 1고 진계표 철                | 그가공 스케즄                          |       |                                 | D:#잡작업#Barshop sample#                                   |                                    |
|-------------------------------------|------------------------------------|----------------------------------|-------------|---------------------------------------|-------------------------|----------------------------------|-------|---------------------------------|----------------------------------------------------------|------------------------------------|
| 파일명                                 | 철근                                 | 길이(M)                            | 수량          | 총길이(M)                                | 단중(kg/m)                | 총중량(TON)                         | 비고    |                                 | ☑ 철근 물량산출 연동                                             | 물량 재산출( <u>B</u> )                 |
| ✓ sample.dwg                        | HD10                               | 8.000                            | 5           | 40.000                                | 0.560                   | 0.022                            |       |                                 | 주문 생산 철근 규격                                              | 철근 종류: HD10 🖌                      |
|                                     | HD13                               | 8.000                            | 5           | 40.000                                | 0.995                   | 0.040                            |       |                                 | 직경   길이   수량                                             | 정척철근 길이(M) 🔼                       |
|                                     | HD16<br>HD16<br>HD16<br>소계         | 9.000<br>8.000<br>7.000          | 5<br>5<br>5 | 45.000<br>40.000<br>35.000<br>120.000 | 1.560<br>1.560<br>1.560 | 0.070<br>0.062<br>0.055<br>0.187 |       |                                 | HD10 6000 5<br>HD13 8000 5<br>HD16 9000 5                | □ 6<br>□ 7<br>☑ 8 ■                |
|                                     | HD19<br>HD19<br>HD19<br>HD19<br>소계 | 9.000<br>8.000<br>7.000          | 5<br>5<br>5 | 45.000<br>40.000<br>35.000<br>120.000 | 2.250<br>2.250<br>2.250 | 0.101<br>0.090<br>0.079<br>0.270 |       |                                 | HD16 8000 5<br>HD16 7000 5<br>HD19 9000 5<br>HD19 8000 5 | 9<br>10<br>11<br>12                |
|                                     | 합계                                 |                                  |             | 1201000                               |                         | 0.519                            |       |                                 | HD19 7000 5                                              | 잔재 기준(M) 0.5 ✔                     |
|                                     |                                    |                                  |             |                                       |                         |                                  |       |                                 |                                                          | 적천 물량: 0.514 10<br>정척 물량: 0.519 TO |
| TAG DB 구성 도면: 1 기                   | H 전체 철:                            | 그물량 기초                           |             |                                       |                         |                                  |       |                                 |                                                          | 재고 물량: 0.135 TO                    |
| 도면 열기( <u>0</u> )                   | 철근물                                | 량 집계표(D)                         |             | 철근가공 스                                | 케쥴( <u>S</u> )          | [                                | << 철근 | 적산 기준                           |                                                          | 잔재 물량: TO                          |
| 파일 선택( <u>F</u> )                   | 정척철                                | 근 집계표( <u>6</u> )                | (           | 도면 및 DB                               | 재구성( <u>R</u> )         | □철근 세부 내                         | 역 🦳 언 | (셀(X)>>>                        | 재고 물량 저장( <u>S</u> )                                     | 손실률: 🕺                             |
| 폴더 선택( <u>D</u> )<br>개발사: 한국건축정보기술( | <br>주) URL:                        | 재 집계표( <u>I</u> )<br>www.archiof | fice.co.    | 도면 영역<br>kr 이메일:                      | 선택(X)<br>archioffice@   | 도움말( <u>H</u> )                  | . 전화: | 달기( <u>C</u> )<br>02) 3461-6868 | ✔재고 물량 사용 사용힐<br>C:#Documents and Settings#              | 재고 물량: 0.130 TO<br>오영수#바탕 화면#현[    |

사용할 재고물량 위치

4. 정척철근 집계표를 선택하면 위 그림과 같이 정척철근 물량 집계표와 철근 재고 물량 집계표가 생성이 됩니다.

| ■ 정책<br>도면                   | ■ 정척철근 물량 집계표(1/1)<br>도면번호: A-001 ~ 003 |                          |                                           |                          |          |          |  |  |  |  |
|------------------------------|-----------------------------------------|--------------------------|-------------------------------------------|--------------------------|----------|----------|--|--|--|--|
| 직 공                          | g                                       | 길이(M)                    | 수 량                                       | 총길이(M)                   | 단중(kg/m) | 총중량(TON) |  |  |  |  |
| HD1                          | 0                                       | 8.000                    | 5                                         | 40.000                   |          |          |  |  |  |  |
|                              | S                                       | ИВ ТОТА                  | L                                         | 40.000                   | 0.560    | 0.022    |  |  |  |  |
| HD1                          | 3                                       | 10.000                   | 5                                         | 50.000                   |          |          |  |  |  |  |
|                              | S                                       | ИВ ТОТА                  | L                                         | 50.000                   | 0.995    | 0.050    |  |  |  |  |
| HD1                          | 6                                       | 10.000                   | 15                                        | 150.000                  |          |          |  |  |  |  |
|                              | S                                       | ИВ ТОТА                  | L                                         | 150.000                  | 1.560    | 0.234    |  |  |  |  |
| HD1                          | 9                                       | 10.000                   | 15                                        | 150.000                  |          |          |  |  |  |  |
|                              | S                                       | <mark>ИВ ТОТА</mark>     | iL .                                      | 150.000                  | 2.250    | 0.338    |  |  |  |  |
|                              |                                         |                          | тоти                                      | 4L                       |          | 0.644    |  |  |  |  |
| 적산 철<br>정칙 칠<br>재고 철<br>잔재 철 |                                         | 물량:<br>물량:<br>물량:<br>물량: | 0.514<br>0.644<br>0.130<br>0.000<br>0.000 | TON<br>TON<br>TON<br>TON |          |          |  |  |  |  |
| ※ 정                          | ※ 정척 사용시 손실률 ZERO (0%)                  |                          |                                           |                          |          |          |  |  |  |  |

| 도면번  | 비꼬 굴당<br>호: A-001    | 입게표(<br> ~ 003 | 1/1)   |          |          |  |  |  |  |  |
|------|----------------------|----------------|--------|----------|----------|--|--|--|--|--|
| 직 경  | 길이(M)                | 수 량            | 총길이(M) | 단중(kg/m) | 총중량(TON) |  |  |  |  |  |
| HD10 | 2.000                | 5              | 10.000 |          |          |  |  |  |  |  |
| S    | <b>UB ТОТА</b>       | L              | 10.000 | 0.560    | 0.006    |  |  |  |  |  |
| HD13 | 2.000                | 5              | 10.000 |          |          |  |  |  |  |  |
| S    | <mark>ИВ ТОТА</mark> | \L             | 10.000 | 0.995    | 0.010    |  |  |  |  |  |
| HD16 | 3.000                | 5              | 15.000 |          |          |  |  |  |  |  |
| HD16 | 2.000                | 5              | 10.000 |          |          |  |  |  |  |  |
| HD16 | 1.000                | 5              | 5.000  |          |          |  |  |  |  |  |
| S    | <mark>ИВ ТОТА</mark> | NL             | 30.000 | 1.560    | 0.047    |  |  |  |  |  |
| HD19 | 3.000                | 5              | 15.000 |          |          |  |  |  |  |  |
| HD19 | 2.000                | 5              | 10.000 |          |          |  |  |  |  |  |
| HD19 | 1.000                | 5              | 5.000  |          |          |  |  |  |  |  |
| S    | <b>UB ТОТА</b>       | L              | 30.000 | 2.250    | 0.068    |  |  |  |  |  |
|      | TOTAL                |                |        |          |          |  |  |  |  |  |

ArchiOffice

※ 재고물량은 추후 공정시 사용함.

All the second second s

#### 6) ArchiOffice 상세설명 - 1

#### ArchiOffice

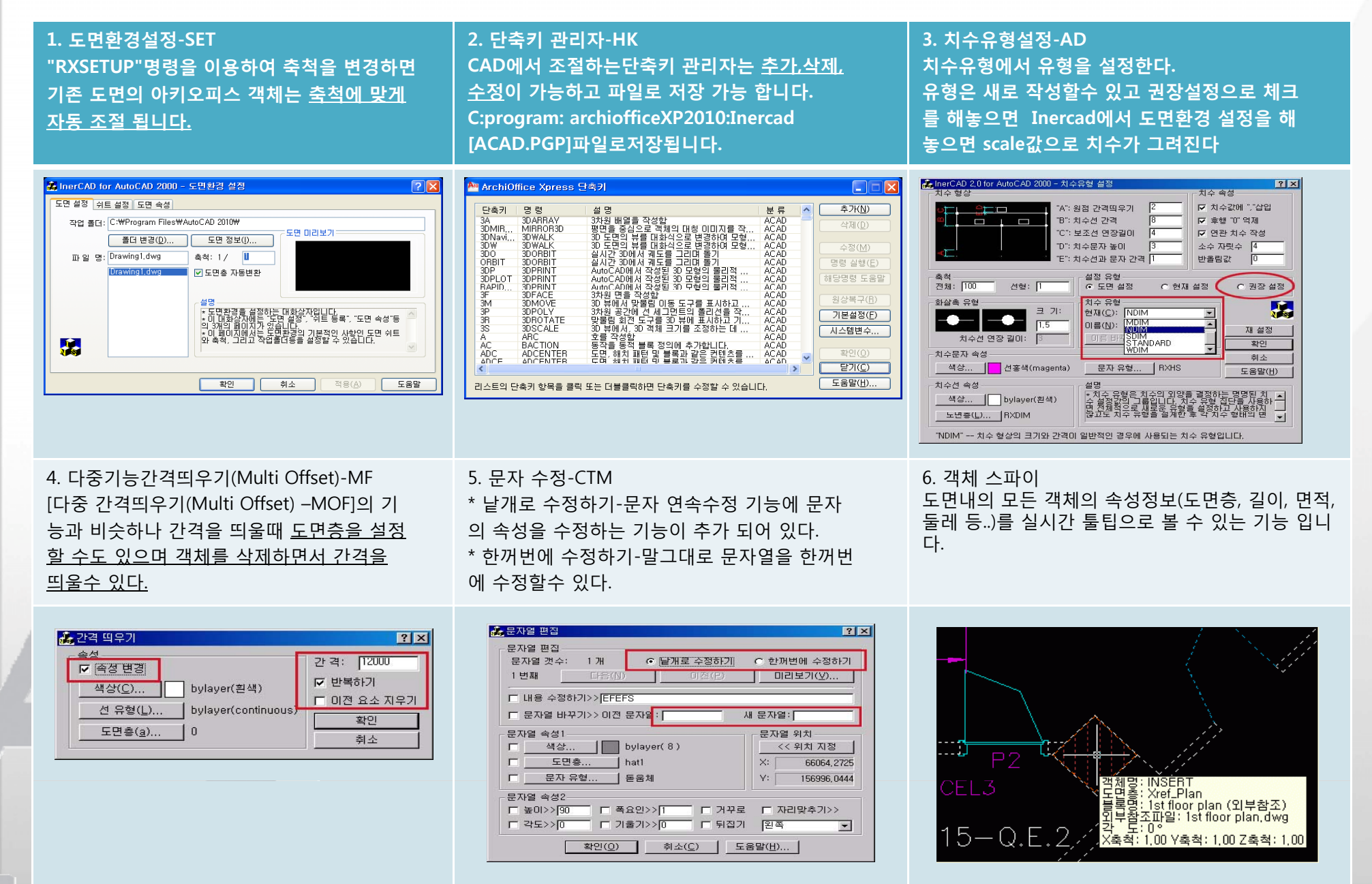

#### 6) ArchiOffice 상세설명 - 2

ArchiOffice

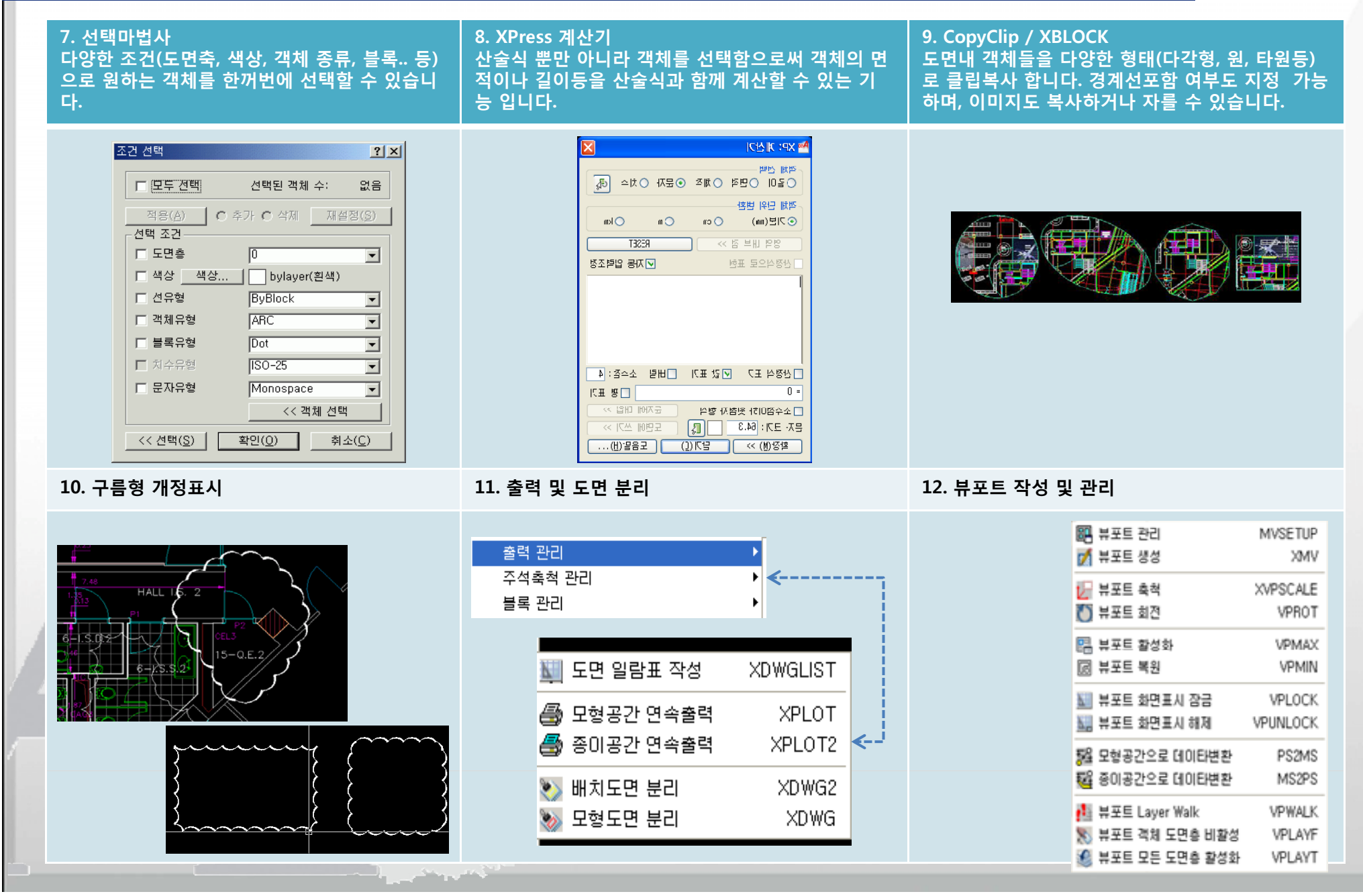

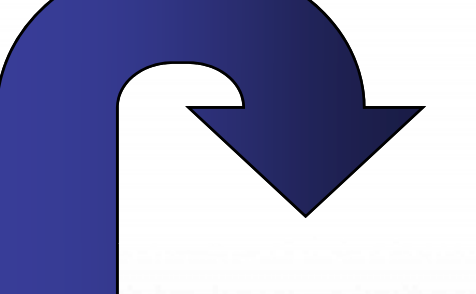

## 3. Barshop\_SAMPLE

#### 1. Barshop Sample – SLAB

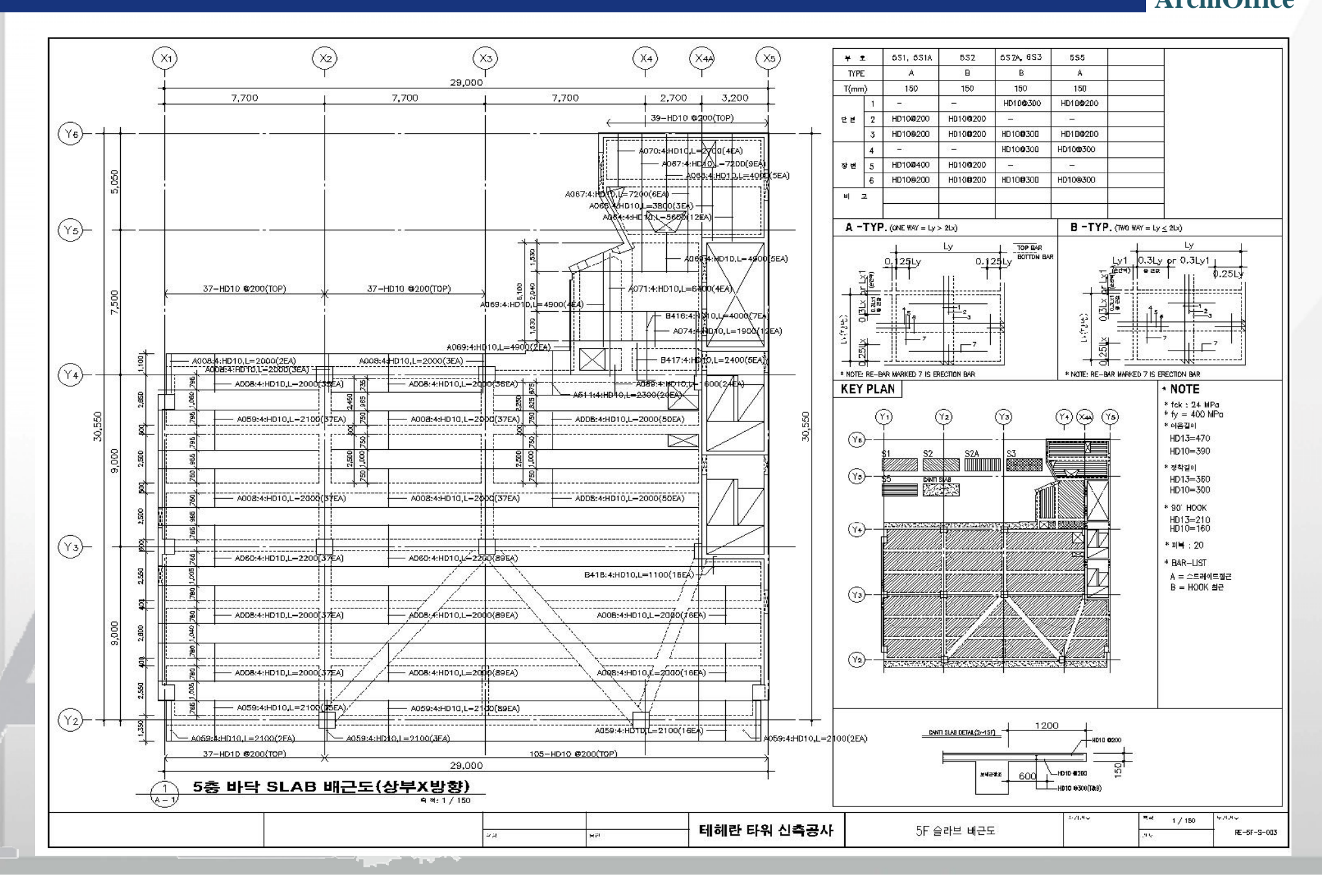

ArchiOffice

#### 2. Barshop Sample – BEAM

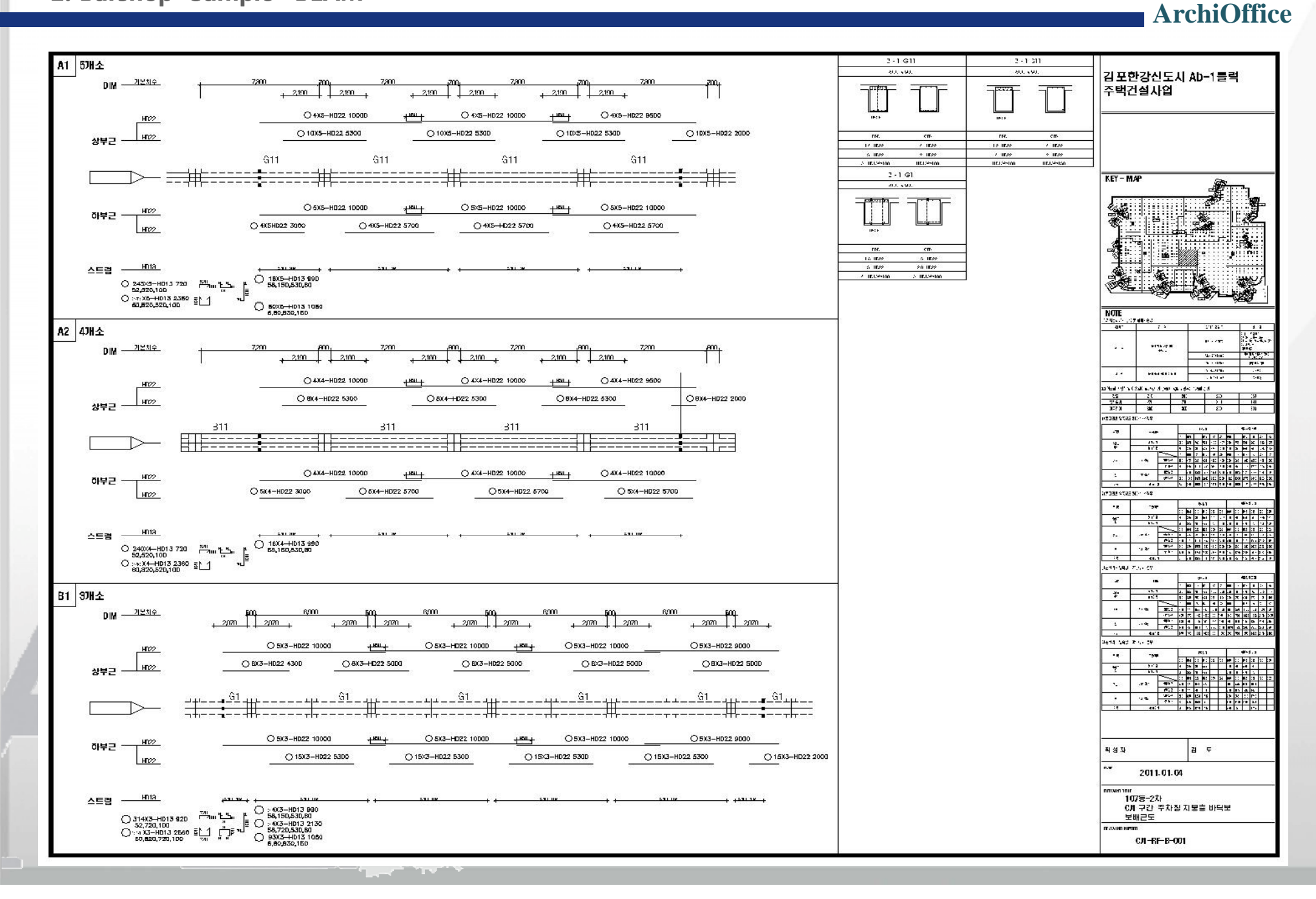

#### 3. Barshop Sample – WALL

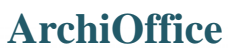

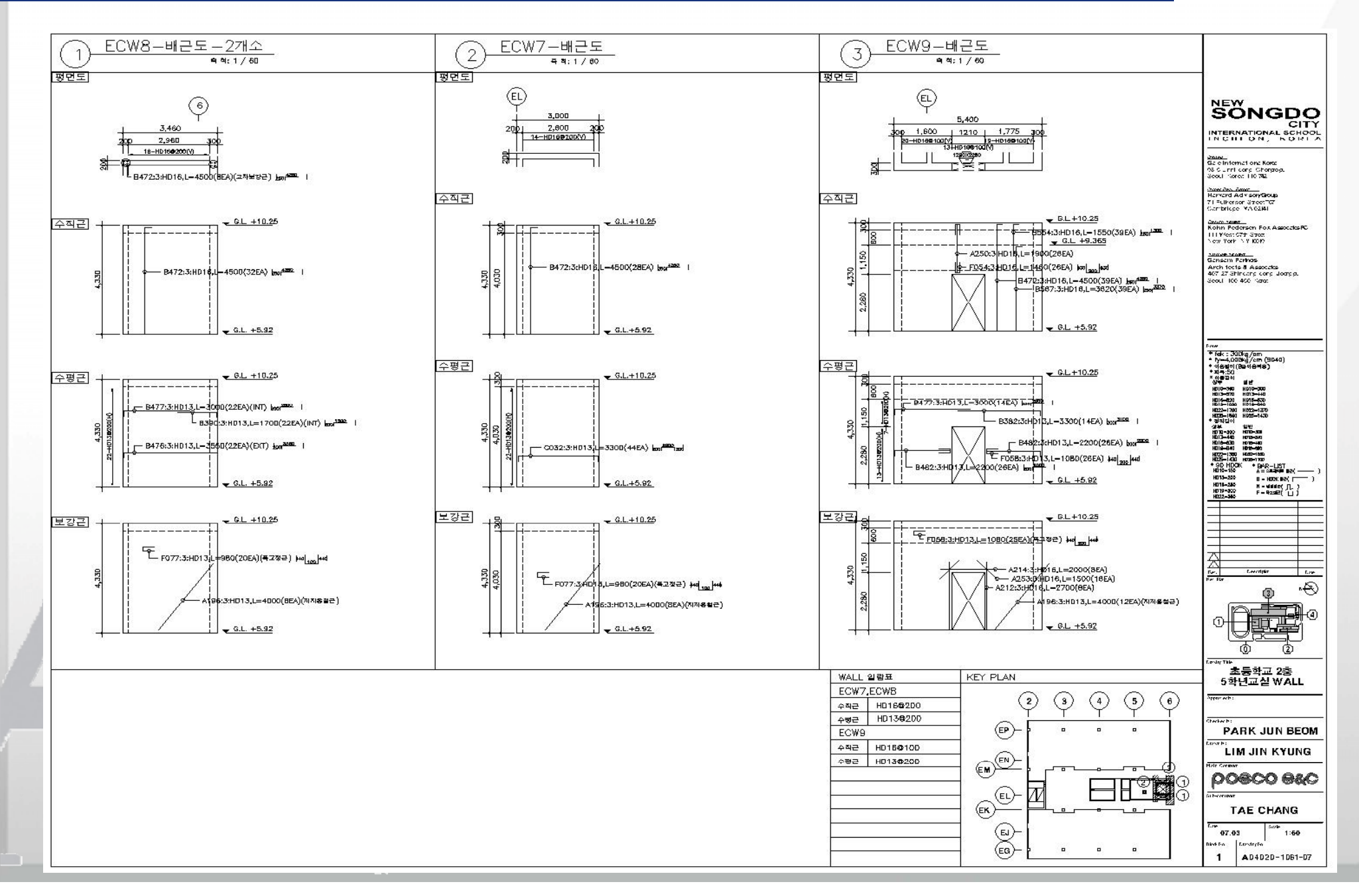

#### 4. Barshop Sample –COLUMN

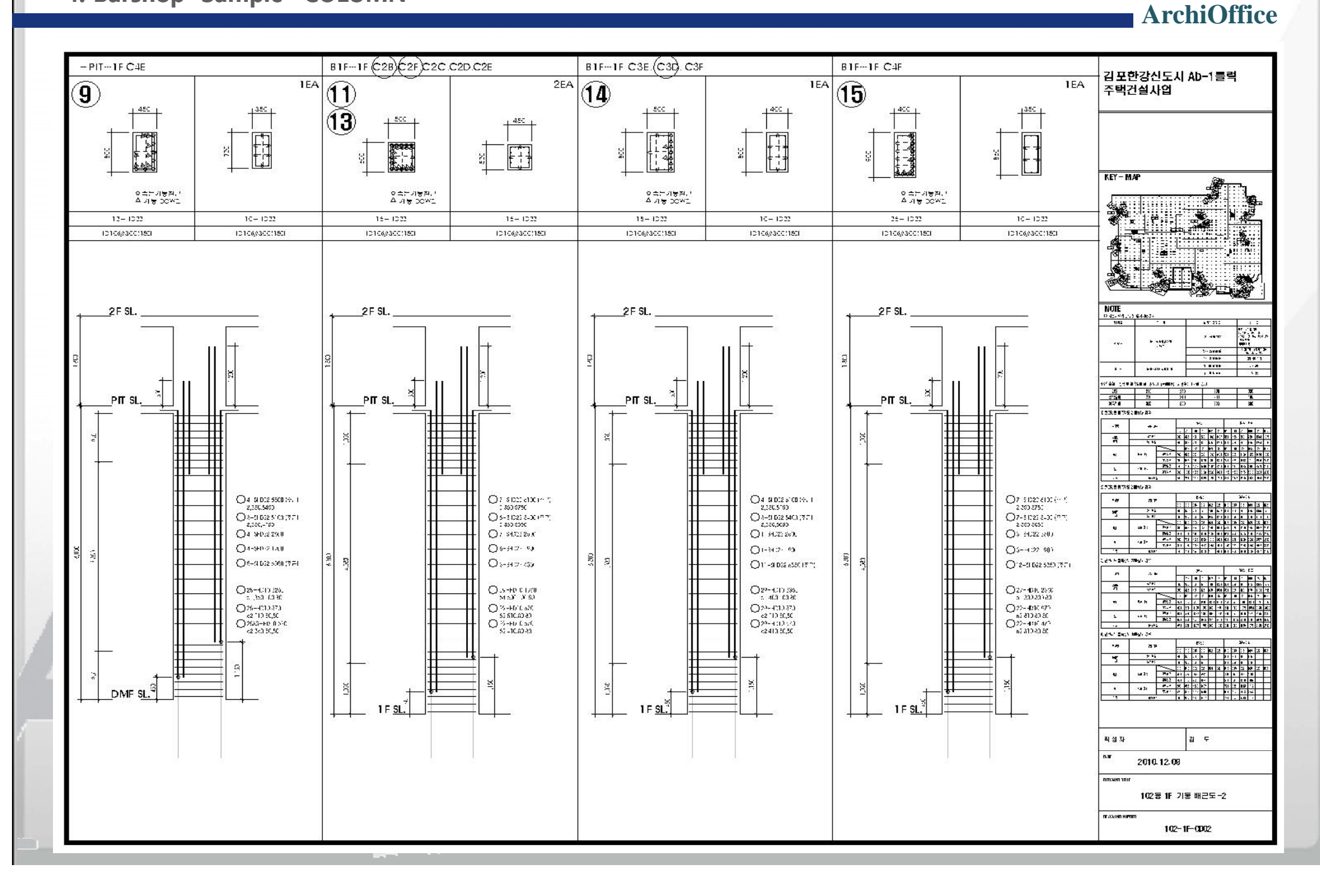

#### 3. 홈페이지 소개

#### ■ 아키오피스 홈페이지 ArchiOffice BOGOBOOK 전통건축 주택 인테리머 WebCM 건축디지탈컨텐츠공모전 2012 ArchiOffice ArchiOffice archiOffice estions: 건축인의 아키오피스 In ArchiOffice WeCanfield 회원가입 AutoCAD LT 2013 Login . Directory Auto desi 👳 회사소개 제품 및 서비스 LTX2013 출시! ● 제품정보 - 귀입문의 와의 호환성 인터넷사업부 About ArchiOffice More ♦ ASP 사업부 ⊻ 바로구매 ▶ XPress PLOT 마법사 --- 파일 또는 폴더를 선택하여 폴더 및 하위폴더내의 다중도면 및 배치(Layout)를 수백, 수천장 연속 출력 또는 PDF생성 할 수 온라인 회의,A/S 있습니다. ▶ ArchiOffice 경사도/표고 분석 프로그램 -- 등고선이나 측점을 이용하여 평균경사도 조사서, 평균경사 분석도, 표고 조사서, 표고 분석도, 경 온라인 판매 인증코드 발급 사 분석표 등을 배치 및 EXCEL에 자동으로 생성합니다! SpaceFrame 온라인접수 바로가기 🛣 ▶ 수백 필지의 지번, 지목, XY좌표, 면적, 거리 등을 EXCEL 파일로 자동으로 만들 수 있습니다! L Toolbox ▶ XPress 도면분리 모듈 -- 하나의 파일에 포함되어있는 배치 및 모형(MODEL)상의 여러 도면들을 각각의 파일로 자동으로 분리할 수 있습니다. 60 ▶ 인터넷 건축행정시스템 세움터(eAis) 도면총을 관리, 설정, 변환할 수 있습니다. ● 온라인 강좌 ● 묻고 답하기 · 새로운기능 New Program. Download 60 . FAQ 무료다운 이용하여 자동 물랑집계표 간격 자동산출 정척물량 집계표 작성 제고뿐당산출 01. 02 03. 04. ArchiOffice 사용하세요 아키VCAD 경표고분석 / / AutoCAD Barshop ·재고불당신출 · 진재물량산출 · 칩그가요 스케를 작성 · 칩계표 액색데이터 변환 · 자동 보샵 · 자동 백체샵 [32/AP] .....More ZWCAD 철근 샵드로잉의 작성및 물량산출 프로그램입니다 ▶ ArchiOffice LTE2013 for AutoCAD LT2013 제품 이 출시되었습니다.[04-♦ 동영상 강좌 ● 철근 샵 27-2012] ♦ CAD 바이러스 · Archioffice Naver CAF■ Barshop 홈페이지 · Archica21 ▶ 온라인으로 인증코드 재발금 Free Email 🔶 60 세요 Archioffice ArchiOffice XP2013 for A 현재 접속인원: 73 2013 제품 이 출시되었습니 오늘의 방문자 수: 2121 16-2012 총 방문자 수:11239790 ▶ 기존 프로그램중 A/S 중단 Since 2000년 8월 1일 গ্রানামন্থ 🍝 DOME Q&A / FAQ ⊙ ArchiOffice Network 버전 업데이트 팻치 파일입니다.[11-02-2012] 글로벌 기업의 선두주자 -03 자료실에서 barshop 버젼별 업그레 드를 했습니다. o ArchiOffice BarShop 최신 핏치 파일 입니다.[10-31-2012] http:// 2005-12-23 16 News ● ArchiOffice 인터넷(ASP) 버전 업데이트 팻치 파일입니다.[11-02-2012] archi.gangnan 피사스개 IN Archioffice Barshop Latest o ArchiOffice XPress Tools(AutoCAD 2013 ~ 2000/LT2013 ~ LT2000) 업데이트 퍳치 파일입니다.[11-02-2012] ·F. Update o ArchiOffice XP2013 ~ 7/LT2013 ~ 7(AutoCAD 2013 ~ 7/LT2013 ~ 7 용) 업데이트 팻치 파일입니다.[11-02-2012] 2009 08 07 SHOP DRAWING BarShop ● ArchiOffice XP2004 ~ 6/LTX2004 ~ 6(AutoCAD 2004 ~ 6/LT2004 ~ 6 용) 업데이트 퍳치 파일입니다.[12-30-2011] • 00 More 고객센터 20121 1/351 찾아오^는글 개인정보취급방침 | MailZine | 설문조사 | 사용자그룹 | 관련사이트 C 11 Q (1) (2) (3) (4) Birs Archioffice At27819 전점관리 현장진행 상황 및 도면을 확인하세요 Banshop의 모든것을 알려드립니다. V 응왕산출, 도연그레기, 자동구간, 경수 산정6 www.arhcioffice.co.kr Since 2012년 12월 07일 총 방문자 수: 11,247,607명 Archioffice 의사소개 / 개인정보보호장해 / 제유문의 / 고려센터 / 사이트앱 copyright 2006 archioffice.co.k

and the second second second second second second second second second second second second second second second

#### ArchiOffice

ArchiOffice 24 오시는 길 서초구청 양재 시민의 숲 과천 7번출구 ← 성남 강 남 대 로 횡단보도 5번출구 농법 서초우체국 (주) 한국건축정보기 (02) 3461-6868 언남중학교 서울 유통@ 양 재 천 양 세본일레본 재 명동 칼국수 시그마 부동산 GS25AI 대 로 흥먼시티 아파트 ●구룡시 양재 전화국 No. 1 우리은햄 삼호물산 육교 가락동 개포동 구룡사사거리 쌍용자동차 서울시 서초구 동산로 16길 55 유성빌딩 5층 Tel.02)3461-6868 Fax.(02)6008-5795

## The end

본 제안서는 제출업체의 지적 재산권이며, 대외비로 분류됩니다. 제안 이외의 용도로 사용되지 않도록 각별한 주의를 요망합니다.

# **Thank You !**